## **SAP Business Network – Workbench – Filtering Tiles**

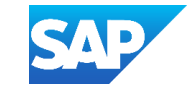

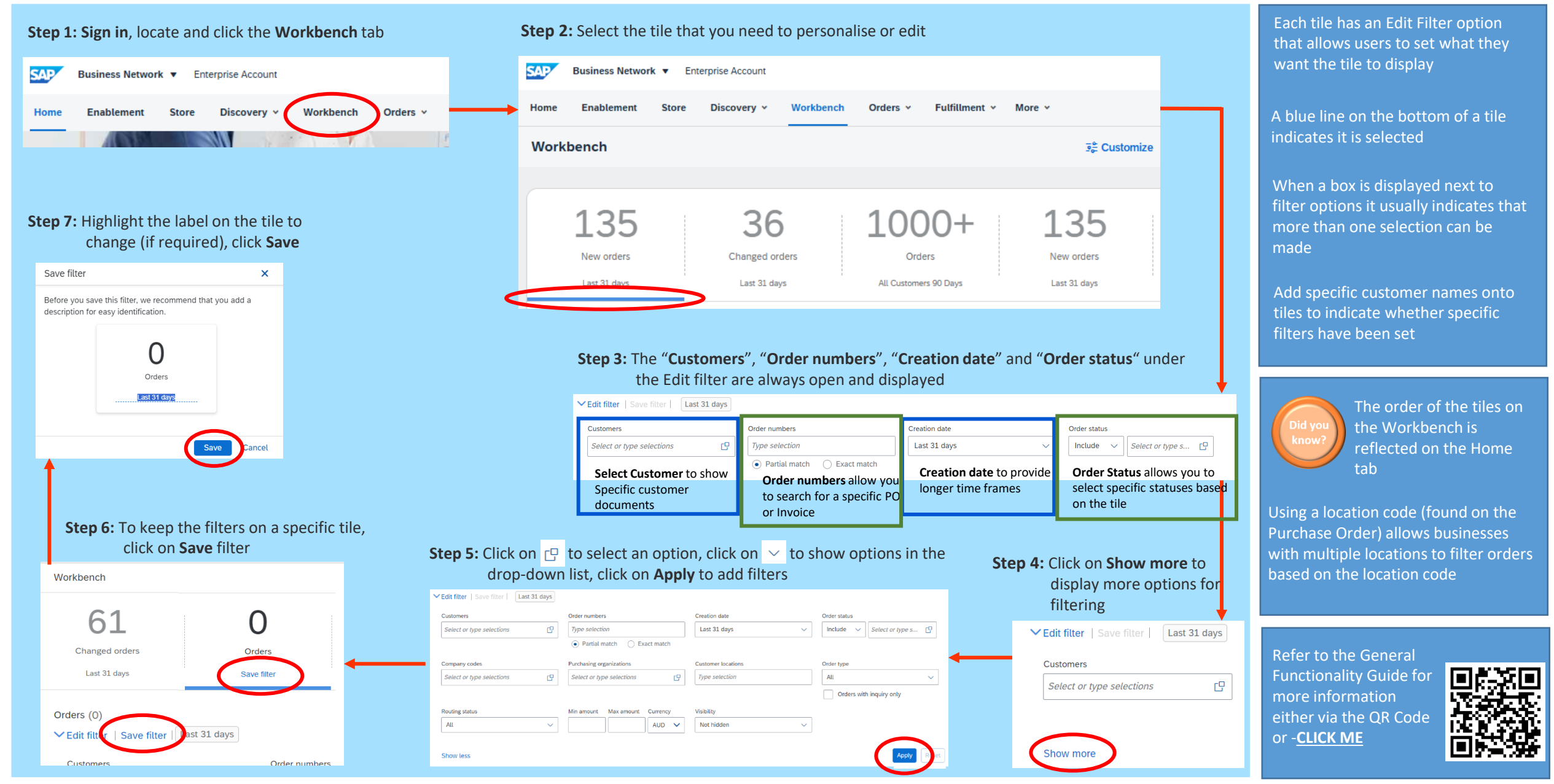